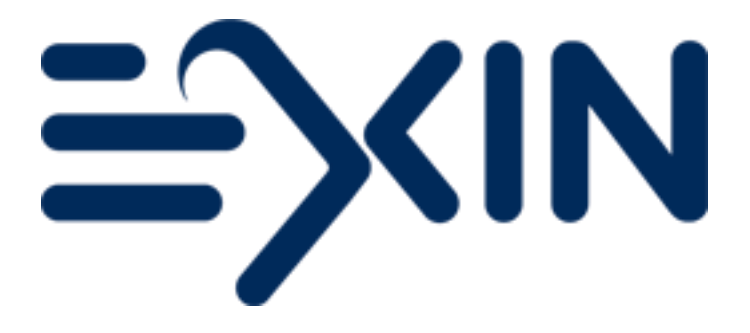

# Exam Ordering in MyLogin

**Version December 2023** 

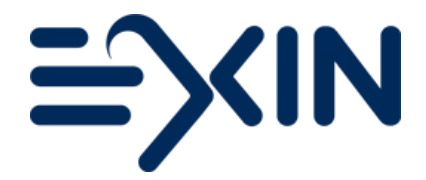

## Content

| 1 | Access to MyLogin      | 2  |
|---|------------------------|----|
| 2 | Menu Items             | 2  |
| 3 | Order New Exam Session | 3  |
| 4 | Additional Information |    |
| 5 | Contact                | 12 |
| 5 | Contact                |    |

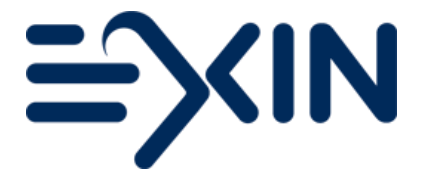

## 1 Access to MyLogin

Any member of your organization with the 'Order Person' account can order exam sessions. If you cannot access your account or if someone else needs an account, please contact <a href="mailto:support@exin.com">support@exin.com</a> for more information.

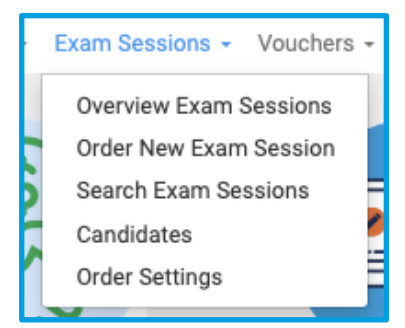

## 2 Menu Items

| Overview Exam Sessions  | Here you can find an overview of exam sessions that have not yet been completed, because the exam date is in the future, or because your                                                                                    |
|-------------------------|----------------------------------------------------------------------------------------------------|
|                         | attention for this session is required.                                                                                                    |
| Order New Exam Sessions | Here you can start your new order for an exam session.                                                                                                    |
| Search Exam Sessions    | Here you can search for any exam session that is registered under your organization. Exams that have been archived can also be found here.                                                                                  |
| Candidates              | Here you can search for any candidate related to your exam sessions.<br>For instance, by name or registration number.                                                                                                    |
| Order Settings          | Here you can arrange for items to be filled in by default, when you start a<br>new order. You can also mark various exam modules as 'Favorites', so<br>only these modules will be shown in your list when placing an order. |

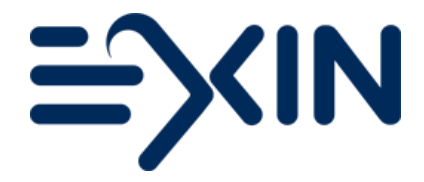

## 3 Order New Exam Session

You can start a new order from the homepage or via the top menu

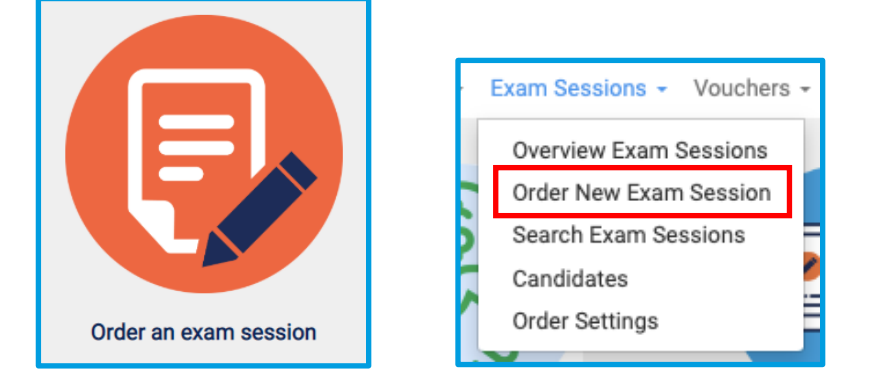

A new order window will be opened, and four steps need to be completed.

| Step 1: Enter Exam Session Information | Step 2: Enter Contact | Persons Step 3: Enter 0   | Candidates Step 4: Confirm  | 1       |               |       |     |
|----------------------------------------|-----------------------|---------------------------|-----------------------------|---------|---------------|-------|-----|
| General Information                    |                       |                           |                             |         |               |       |     |
|                                        |                       |                           |                             |         |               |       |     |
| Customer                               |                       | 8372 - Training Inc - UN  | TED KINGDOM (GB)            |         |               |       | ▼ → |
| Session Description                    |                       |                           |                             |         |               |       | 1   |
| Exam Date                              |                       | 07/11/2019                |                             | 蘁       | Time          | 14:00 |     |
| Exam Module                            |                       | ISFS - Information Secu   | ity Foundation based on ISO | IEC 270 | 102           |       |     |
| s                                      | how Favorites Only    | ×                         |                             |         |               |       |     |
| Language                               |                       | English                   |                             |         |               |       |     |
| Module Version (3)                     |                       | ISFS - Information Secu   | ity Foundation based on ISO | IEC 270 | 102 - English |       |     |
| Number Of Exams                        |                       | 2                         |                             |         |               |       |     |
| Reference Code / PO Nr                 |                       |                           |                             |         |               |       |     |
|                                        |                       |                           |                             |         |               |       |     |
| Order Profession                       |                       |                           |                             |         |               |       |     |
| Cidel Helefendes                       |                       |                           |                             |         |               |       |     |
| Delivery Method                        |                       | Webbased                  |                             |         |               |       |     |
| Preparation Time 🕄                     |                       | Nill                      |                             |         |               |       |     |
| Delivery Of Certificates               |                       | Send Digital Certificates | Only (Free of Charge)       |         |               |       | v   |
| Coaching Reports To AEO (3)            |                       |                           |                             |         |               |       | -   |
|                                        |                       | _                         |                             |         |               |       |     |
|                                        |                       |                           |                             |         |               |       |     |
| Exam Location                          |                       |                           |                             |         |               |       |     |
| Exam Location                          |                       | Traning Inc. London       |                             |         |               |       |     |
| Location Address                       |                       | test                      |                             |         |               |       | v 🔸 |
| Location Country                       |                       | UNITED KINGDOM            |                             |         |               |       |     |
| Additional Information                 |                       |                           |                             |         |               |       |     |
| about the Exam Location                |                       |                           |                             |         |               |       | 5.0 |
|                                        |                       |                           |                             |         |               |       |     |
|                                        |                       |                           |                             |         |               |       | 11  |
|                                        |                       |                           |                             |         |               |       |     |
| Continue                               |                       |                           |                             |         |               |       |     |

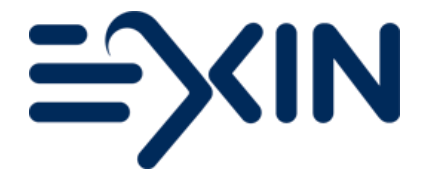

#### Step 1: Enter Exam Session Information

#### General Information

AEO

| Session Description        | You can provide a description that is convenient for you to identify this exam   |
|----------------------------|----------------------------------------------------------------------------------|
| Description                | accession this is not a mandatory field                                          |
|                            | session – this is not a mandatory field                                          |
| Exam Date                  | Select the exam date                                                             |
| Time                       | Select the exam time                                                             |
| Exam Module                | Select the exam module                                                           |
| Show Favorites Only        | When you check this box, only the modules you marked as 'favorite' in the        |
|                            | Order Settings will be shown. Uncheck the box to see the full list of modules    |
| Language                   | Select the exam language                                                         |
| Module Version             | This is automatically filled for you. Only when two versions of the same exam    |
|                            | module are live, will you be able to choose a version from the drop-down         |
| Number of Exams            | Fill in the number of exams you need for this session                            |
| Reference Code/            | The information you enter in this field, will be shown on the invoice for this   |
| PO nr.                     | exam session                                                                     |
|                            |                                                                                  |
| Order Preferences          |                                                                                  |
| <b>Delivery Method</b>     | You can provide your candidates with exams on paper or online. When              |
|                            | selecting the 'paper' option, you can choose to receive a PDF link and           |
|                            | download the exam materials or to receive the paper package through post         |
| Preparation Time           | For Webbased and PDF exams sessions, you can choose the amount of time           |
|                            | convenient for you.                                                              |
|                            | By selecting 'One Day' and only 'saying' your order in Step 4 (not confirming    |
|                            | the request yet) the order will automatically be finalized One Day prior to the  |
|                            | start date and time of the exam session                                          |
|                            | Listil that 'Auto Einelize Date' you can make changes to the session.            |
|                            | Ontil that Auto Finalize Data , you can make changes to the session. After the   |
|                            | Auto Finalize Date , you will receive the exam materials.                        |
| Delivery Of                | Only digital certificates.                                                       |
| Certificates               |                                                                                  |
| <b>Coaching Reports To</b> | Check this box to receive a copy of all coaching reports of the candidates. They |

will be sent to the result list recipient(s) of the session.

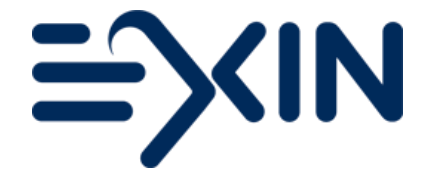

Exam Location

**Exam Location** 

From the drop-down, you can select an exam location you previously registered or <Add a new record>

Click continue at the bottom of the page to go to the next step.

#### Step 2: Enter Contact Persons

| Step 1: Enter Exam Session Information Step 2: Enter Contact Persons Step 3: Enter Candidates Step 4 | ; Confirm                                                                               |
|----------------------------------------------------------------------------------------------------|-----------------------------------------------------------------------------------------|
| Order Contact Person 🕄                                                                               | Supervisor 🕄                                                                            |
| Simon Adams ♥ →<br>Email guenda.bos@exin.nl<br>Phone +44 1234 1234                                   | Simon Adams ♥ 	→ Quink Add ♥<br>Email guenda.bos@exin.nl<br>Phone +44 1234 1234         |
| Exam Recipient 🕕                                                                                     | Result Recipient 🕕                                                                      |
| Simon Adams ▼ → Quick Add<br>Email guenda.bos@exin.nl<br>Phone +44 1234 1234                         | James Fraser ▼ → Quick Add<br>Email jamesfraser@traininginc.com<br>Phone +44 13224 4565 |
| Trainer For This Session 🕄                                                                           | Extra Result Recipient 🕄                                                                |
| (None selected)<br>Email Phone                                                                       | Simon Adams ▼ →<br>Email guenda.bos@exin.nl<br>Phone +44 1234 1234                      |
| Continue                                                                                             |                                                                                         |

Select the appropriate persons for each role related to this exam session.

| Order Contact Person   | Places the order and will be the point of contact for this exam session            |
|------------------------|------------------------------------------------------------------------------------|
| Supervisor             | Will supervise the session according to the rules and regulations as described     |
|                        | in the EXIN Supervisor Guide. The Supervisor will also fill in and return the      |
|                        | Attendance List for this exam session                                              |
| Exam Recipient         | Will receive the exam materials sent by EXIN                                       |
| Result Recipient       | Will receive the results through email                                             |
| Trainer for this       | Selecting the trainer that was related to this exam session, if for your reporting |
| Session                | purposes only                                                                      |
| Extra Result Recipient | It is optional to choose an extra person to receive a copy of the result list      |

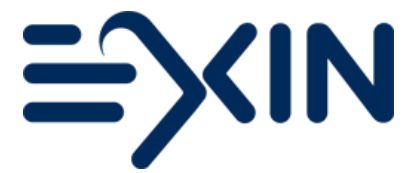

If you need to add a new person (or role) as Supervisor, Exam Recipient or Result Recipient, you can

| arrange this accreditation with the | arrange this accreditation with the | Quick Add |
|-------------------------------------|-------------------------------------|-----------|
|-------------------------------------|-------------------------------------|-----------|

| Add | button. |
|-----|---------|
|     |         |

| rejected, journal tecente                                                                                                    |                                                                                                    |  |  |  |
|----------------------------------------------------------------------------------------------------|----------------------------------------------------------------------------------------------------|--|--|--|
| Step 1: Enter General                                                                                                    | Information                                                                                                   |  |  |  |
|                                                                                                    |                                                                                                    |  |  |  |
| Choose Employee                                                                                                    | (None selected)                                                                                               |  |  |  |
| Last Name *                                                                                                    |                                                                                                    |  |  |  |
| Middle Name                                                                                                    |                                                                                                    |  |  |  |
| First Name *                                                                                                    |                                                                                                    |  |  |  |
| Gender *                                                                                                    | Unknown 🔻                                                                                                    |  |  |  |
| Phone Number * 6                                                                                                    |                                                                                                    |  |  |  |
| Email Address *                                                                                                    |                                                                                                    |  |  |  |
|                                                                                                    |                                                                                                    |  |  |  |
|                                                                                                    |                                                                                                    |  |  |  |
|                                                                                                    |                                                                                                    |  |  |  |
| Step 2: Download Nor                                                                                                    | 1-Disclosure Agreement Template                                                                               |  |  |  |
| Step 2: Download Nor                                                                                                    | n-Disclosure Agreement Template                                                                               |  |  |  |
| Step 2: Download Nor<br>Template                                                                                                    | n-Disclosure Agreement Template                                                                               |  |  |  |
| Step 2: Download Nor<br>Template                                                                                                    | n-Disclosure Agreement Template                                                                               |  |  |  |
| Step 2: Download Nor<br>Template<br>Step 3: Upload signed                                                                                                | I-Disclosure Agreement Template                                                                               |  |  |  |
| Step 2: Download Nor<br>Template<br>Step 3: Upload signed                                                                                                | n-Disclosure Agreement Template                                                                               |  |  |  |
| Step 2: Download Nor<br>Template<br>Step 3: Upload signed<br>Please print, sign, scan                                                                    | n-Disclosure Agreement Template                                                                               |  |  |  |
| Step 2: Download Nor<br>Template<br>Step 3: Upload signed<br>Please print, sign, scan<br>Choose File No file                                             | I Non-Disclosure Agreement (Scanned Image)<br>and upload the NDA.<br>chosen                                   |  |  |  |
| Step 2: Download Nor<br>Template<br>Step 3: Upload signed<br>Please print, sign, scan<br>Choose File No file                                             | I Non-Disclosure Agreement (Scanned Image)<br>and upload the NDA.<br>chosen                                   |  |  |  |
| Step 2: Download Nor<br>Template<br>Step 3: Upload signed<br>Please print, sign, scan<br>Choose File No file                                             | I Non-Disclosure Agreement Template                                                                           |  |  |  |
| Step 2: Download Nor<br>Template<br>Step 3: Upload signed<br>Please print, sign, scan<br>Choose File No file<br>Step 4: ID check comp                    | n-Disclosure Agreement Template  I Non-Disclosure Agreement (Scanned Image) and upload the NDA. chosen  plete |  |  |  |
| Step 2: Download Nor<br>Template<br>Step 3: Upload signed<br>Please print, sign, scan<br>Choose File No file<br>Step 4: ID check comp                    | n-Disclosure Agreement Template  I Non-Disclosure Agreement (Scanned Image) and upload the NDA. chosen  plete |  |  |  |
| Step 2: Download Nor<br>Template<br>Step 3: Upload signed<br>Please print, sign, scan<br>Choose File No file<br>Step 4: ID check com<br>Identity checked | n-Disclosure Agreement Template  I Non-Disclosure Agreement (Scanned Image) and upload the NDA. chosen  Diete |  |  |  |

| Step 1 | Choose a name from the drop-down or add the details of a new person   |
|--------|-----------------------------------------------------------------------|
| Step 2 | Download the template of the Non-Disclosure Agreement (NDA)           |
| Step 3 | Upload the filled-in and signed NDA                                   |
| Step 4 | Check the box to declare that you have verified the person's identity |

Click 'OK' to submit the request and allow EXIN a maximum of three work days to check and process your request. In the meantime, you can continue with your order. If the exam takes place before your request was processed, the exam results will be on hold until the request is approved.

Click Continue at the bottom of the page to continue to Step 3: Enter Candidates.

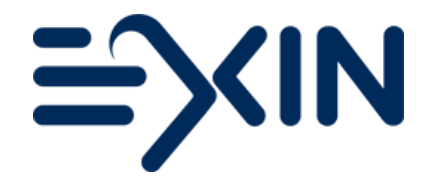

#### Step 3: Enter Candidates

| Step 1: Enter Exam Session Information Step 2: Enter Contact Persons Step 3: Enter Contact Persons | andidates Step 4: Confirm                                                             |
|----------------------------------------------------------------------------------------------------|---------------------------------------------------------------------------------------|
| You have ordered 2 Exams. Please add 2 candidates to the candidate list.                           |                                                                                       |
| Option 1: Add Candidates 🕄                                                                         | Option 2: Distribute Login Information                                                |
| Add Single Constitute (                                                                            | Locia Informativa Face This France Consider A                                         |
| Add Single Candidate                                                                               |                                                                                       |
| Add Single Candidate                                                                               | Unlock Login Information                                                              |
|                                                                                                    |                                                                                       |
| Add Candidate From Your Order History                                                              | Distribute Login Information Using Email 🕕                                            |
| (None selected)                                                                                    | Send Email To The Order Contact Person                                                |
| (NUIR DEBLEU)                                                                                      |                                                                                       |
| Add Candidates Using Eyrel                                                                         |                                                                                       |
|                                                                                                    | Info                                                                                  |
| Import Using Excel                                                                                 |                                                                                       |
|                                                                                                    | Distribute Login Information Using Email     Information About Candidate Confirmation |
| Add Last Minute Candidates 🕄                                                                       | Information About Extended Exam Duration                                              |
| Add Last Minutes                                                                                   | Information About Order Finalize     Information About The Auto Finalize Date         |
|                                                                                                    |                                                                                       |
|                                                                                                    |                                                                                       |
| Constitute List                                                                                    |                                                                                       |
| There are no items to display                                                                      |                                                                                       |
| There are no reinto to anapray                                                                     |                                                                                       |
|                                                                                                    |                                                                                       |
|                                                                                                    |                                                                                       |
|                                                                                                    |                                                                                       |
|                                                                                                    |                                                                                       |
| Request Additional Time                                                                            |                                                                                       |
| Continue                                                                                           |                                                                                       |

#### Important information

- Exam documents cannot be copied. Exam documents all have a candidate number issued by EXIN. Each candidate must have a unique EXIN candidate number.
- Personalized exams can only be given to the person whose name is on the exam document. Only Last-Minute exams can be given to anyone.

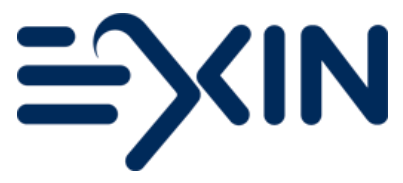

There are two possible ways of adding candidates to your exam session:

You can choose 'Option 1: Add Candidates' to register all the basic information of your candidates when placing your order. Candidates will check, complete and confirm the information you entered. The tools displayed in this section can be used to add candidates to the exam session.

| Add Single Candidate       | A form will open where you can fill in the Candidate's details           |
|----------------------------|--------------------------------------------------------------------------|
| Add Candidate From Your    | Select a candidate from the drop-down                                    |
| Order History              |                                                                          |
| Add Candidates Using Excel | Click the button to find a template available for you to download, fill, |
|                            | and upload                                                               |
| Add Last Minute Candidates | If you have not yet reached the number of candidates equal to the        |
|                            | Number of Exams you entered in Step 1, you can click this button to fill |
|                            | the session with Last Minute Candidates. You can also fill a session     |
|                            | completely with Last Minute Candidates.                                  |

You can choose 'Option 2: Distribute Login Information' to supply your candidates with the login details to register their own information.

| Unlock Login Information | Clicking this button will display the login information. You can distribute |
|--------------------------|-----------------------------------------------------------------------------|
|                          | this login information to the candidates however you choose                 |
| Send Email to the Order  | Clicking this button will ensure an email is sent to the Order Contact      |
| Contact Person           | Person. The email will contain login information that can be forwarded      |
|                          | to the candidates                                                           |

There are two more useful buttons available on this page:

| Request Additional Time      | Extra time is added for all candidates in the exam session, except Last   |
|------------------------------|---------------------------------------------------------------------------|
|                              | Minute candidates                                                         |
| Order Hard Copy Certificates | Clicking this button (that will appear after the exam session has been    |
|                              | processed) will allow you to place an order for hard copy certificate for |
|                              | one or more candidates in this exam session.                              |

Click Continue at the bottom of the page.

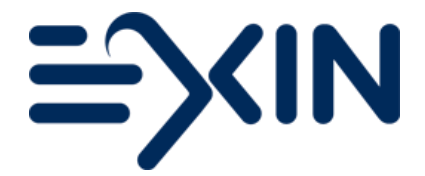

#### Step 4: Confirm

There are two options to complete Step 4:

| Option 1: Confirm This Exam | Click 'Confirm Request' if you do not need to make any changes later    |
|-----------------------------|-------------------------------------------------------------------------|
| Session                     | and you are ready to finalize your exam session order                   |
| Option 2: Leave Exam        | Click 'Save' at the bottom of the screen to leave this session open, to |
| Session Open                | make changes later on and to leave it to MyLogin to Auto Finalize the   |
|                             | order for you according to the Preparation Time you chose in Step 1.    |

Please note that when your account is set to pre-payment you first need to download the order confirmation and can then pay your exam online by clicking on the 'accept order confirmation and pay online' button at the bottom of the screen. As soon as your payment is processed, you will receive the exam documents.

## 4 Additional Information

#### Confirmation

Candidates always need to confirm their personal details before they receive their official result. They have multiple options to confirm:

- through the confirmation link in the invitation email they receive before the exam;
- with the login details on the personal exam document they receive right before the exam from the supervisor;
- with the link in the **reminder email** EXIN sends out automatically 24 hours after the exam if they have not confirmed yet.

An order person will be given the possibility to confirm for them 48hrs after the exam session, to make sure the results can be released.

If you choose option two in the candidate tab, allowing candidates to register themselves for an exam, they will have already confirmed their details by registering.

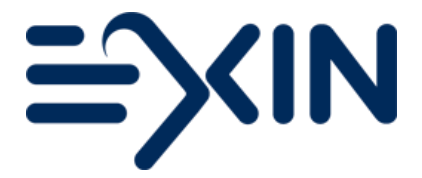

#### Attendance List

The supervisor is responsible for handing in the completed Attendance List to EXIN. Without the signed Attendance List, EXIN is unable to process the exam results.

This can be done by printing the list from the exam package, filling it in, signing it and sending a scan of the list to <u>attendancelist@exin.com</u>. In the exam package there is also a letter for the supervisor with a link and login for the digital version of the Attendance List. Using the digital version will help EXIN get the results out to your candidates even faster.

#### Marking on the Spot App

By downloading our Marking on the Spot app, a supervisor can provide the candidates of a paper exam with preliminary results right after the exam was done. The app is available for iOS and Android and can be downloaded for free from the app store. More information can be found on the <u>EXIN website</u>.

#### Self-Scanning Service

Answer forms should always be returned to EXIN. If you want to save yourself the courier fee and get the results to your candidates even sooner: use our Self-Scanning and Shredding Service.

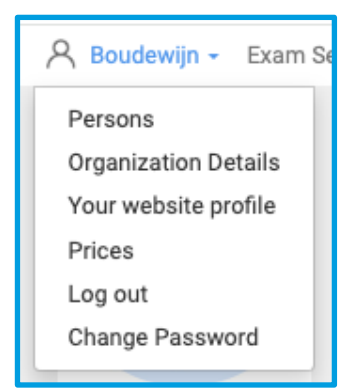

#### **Emergency Procedures**

### How to apply:

You can start your application in MyLogin via the menu under your name, 'Organization Details' and the 'Additional Services' tab. Click on 'start/view request' for more information and follow the steps on screen to send your application to EXIN. Make sure the person that signed the shredding declaration is an order person and do not forget to fill in the shredding logs. You can start using this Service immediately.

When you are hosting an online exam there are a couple of procedures that you can follow in case a candidate loses connection or when you are having internet issues. The supervisor has access to these Emergency Procedures after logging into the Supervisor Page. An order person also has access via the 'Emergency Procedures' tab in the corresponding exam session in MyLogin.

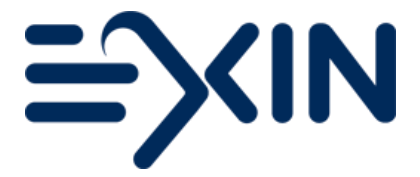

#### **Pre-requirements**

Before you order an exam session, please make sure that a candidate is eligible to take the exam. The certificate will not be released until all pre-requirements have been met.

The applicable pre-requirements will need to be registered after the exam.

You can upload the pre-requirements as soon as the results have been processed in the 'Exam requirements' tab of the corresponding session. If the accredited training was provided by you – select 'declare'. If the pre-requirement (training or certificate) was provided elsewhere, upload the evidence here. Candidates can also always upload their own pre-requirements in their candidate portal. They receive access with their result email.

#### **Digital Certificates**

As an accredited partner you also receive access to the digital certificates of your candidates.

- Look up the exam session for a specific (group of) candidate(s).
- Select the session via searching for a specific candidate under 'Exam Session' and option 'Candidates' or look up an exam session via the option 'Search Exam Sessions'
- Go to the tab 'Candidates' in the session Click on the button 'send digital certificates'
- Select the candidate(s) you want to receive certificates from and click OK
- You will receive an email with the requested certificates as pdf file.

#### Cancellation

When individual candidates in an exam session are unable to attend the exam, there is no need to cancel. The supervisor can note these candidates as 'no show' on the attendance list and you will not be invoiced for their exams.

You can cancel a whole exam session by clicking on the 'Cancel' button just below the status of the session. Please note that the reason you fill in will also be displayed in the cancellation email to your candidates. You will not be charged for the cancellation.

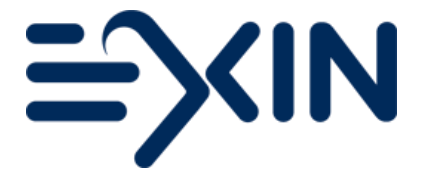

## 5 Contact

If you have any questions concerning exam ordering in MyLogin or any other queries, do not hesitate to contact EXIN.

support@exin.com

+31 30 234 48 80

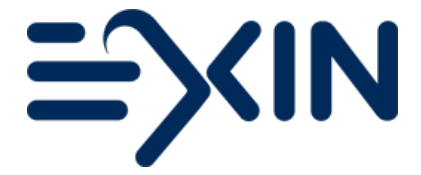

#### Copyright © 2023 EXIN

All rights reserved. No part of this publication may be published, reproduced, copied or stored in a data processing system or circulated in any form by print, photo print, microfilm or any other means without written permission by EXIN.

The mother version of this document is developed and maintained by EXIN Holding B.V. in English (US). Translations may be provided by EXIN's local representatives. The English version will always be leading.

EXIN® is a Registered Trade Mark of EXIN